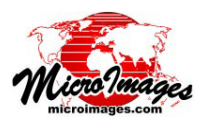

## Google の「マイマップ」レイヤの表示

表示やジオレファレンス、編集などのWebレイヤの使用ができるTNT処理において、Googleマップの「マイマッ プ」レイヤを表示/使用することができます。[Webレイ ヤの追加(Add Web Layer)]アイコンメニューの[マイマッ プ(My Maps)]メニューからマイマップレ イヤへアクセスできます。TNTmipsで[マ イマップ]を選択すると、〈Internet KML

Source〉ウィンドウが開き、そ こで Gmail アドレスを入力し ます。Google アカウントを持っ ていれば、Google マップで作 成したドライブやウォーキン グ、自転車でのルートをマイ マップに保存することができ ます。Google マップが提供 するツールを使って新たな 地図も作成することができま す。

システム

[Web レイヤの追加] アイ

コンメニューから [マイマップ] を選ぶのが、自分のマイ マップアカウントで参照できる KML ファイルを捜し出す 近道です。一般公開されている地図以外にも、一覧表に出 てこないけれども保存した地図にアクセスできます。また、 [Web レイヤの追加] より [KML] を選択して [マイマップ (My Maps)] タブをクリックすると、保存した Google マッ プの一覧表を見ることができます。

ArcIMS.. K Internet KML Source (4280) 🛛 MicroImages' Sample KML Metadata Properties My Maps Simple CAD/Vector based

 ■ Nebraska

 Gmail Address sample.mymaps@gmail.com Password National Be careful to enter your authe Get or Update My Maps List K Internet KML Source (428 Launch Google Maps Highlight map name in y MicroImages' Sample KML • E Simple CAD/Ver E Nebraska National sample.mymaps@gmail.com
Nebraska 1/4 section Directions to Townsend. Feature in Wyoming り、 Kansas plowed field Kansas section corner 4 Nebraska section corn

マイマップの一覧が分かるだけでなく、〈Internet KML Source〉ウィンドウの[マイマップ]タブからは Google マップを立ち上げることができます。このウィンドウから

はリスト中の地図を編集して、

Google マップを立ち上げても、ブラウザ でそのサイトへ直接行っても、マイマップ レイヤの〈レイヤコントロール〉内の [KML の自動更新 (Auto Update KML)] トグルが オンになっていれば、ユーザ

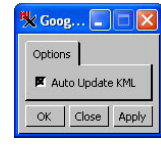

表示中のマイマップレイヤに反映させること が出来ます。

TNT 処理で [Web レイヤの追加] アイコン から [マイマップ] を選択することによって、 次のことが可能になります。

- 一般公開されていない地図を含めて、入力した Gmail アカウントに関連するマイマップレイヤを選択したり、
- TNT 製品の中から Google マップを起動したり、
- 他のローカルなレイヤやインターネットレイヤ(タイ ルセット、KML、WMS、ArcIMS)と共にマイマップレ イヤを表示したり、
- Google マップで変更、保存された修正を、表示中のマイマップレイヤに反映したり、
- リストで選択された地図のメタデータを表示したりで きます。

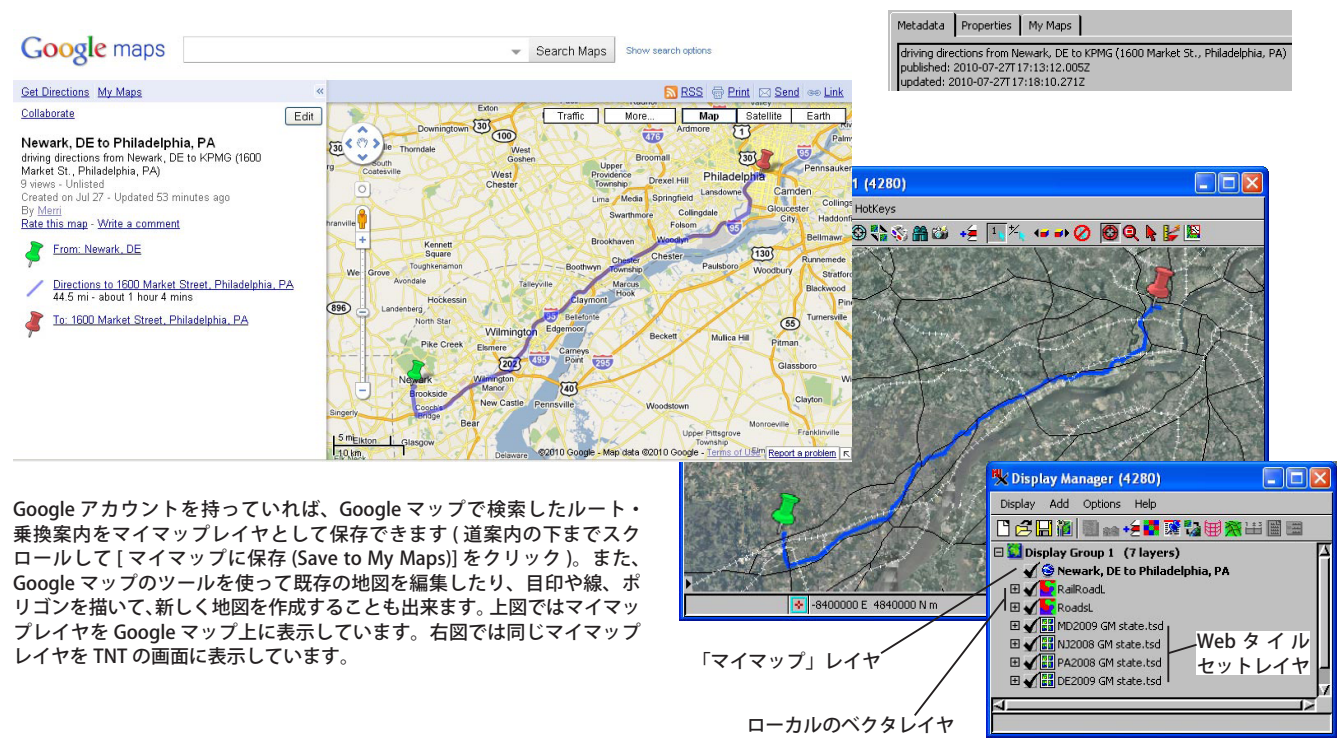